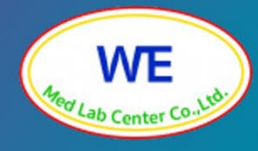

# คู่มือ

# การใช้งานเว็บไซต์

- 🛭 การสมัครเข้าร่วมโปรแกรม
- การส่งผลการตรวจวิเคราะห์
- การดาวน์โหลดรายงานผลการทดสอบความชำนาญ

ศูนย์ทดสอบความชำนาญห้องปฏิบัติการทางการแพทย์ วี เมด แล็บ บริษัท วี เมด แล็บ เซ็นเตอร์ จำกัด

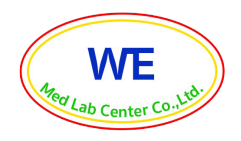

### ศูนย์ทดสอบความชำนาญห้องปฏิบัติการทางการแพทย์ วี เมด แล็บ บริษัท วี เมด แล็บ เซ็นเตอร์ จำกัด

# สารบัญ

| เรื่อง                                 | หน้า |
|----------------------------------------|------|
| ขั้นตอนการลงทะเบียนสมัครสมาชิก         | 1    |
| ขั้นนตอนการชำระเงิน                    | 2    |
| ขั้นตอนการส่งผลการตรวจวิเคราะห์        | 3    |
| ขั้นตอนการดาวน์โหลดผลการทดสอบความชำนาญ | 7    |
| กรณีลืมรหัสผ่าน หรือต้องการส่งผลใหม่   | 8    |

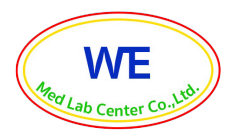

## <u>1. ขั้นตอนการลงทะเบียนสมัครสมาชิก</u>

สำหรับลงทะเบียนสมัครเข้าร่วมโปรแกรมการทดสอบความชำนาญสามารถเข้าใช้งานด้วย Website : <u>https://wemedlab.com/</u> จะแสดงหน้าจอเข้าใช้งานดังต่อไปนี้

| camhnes: Juni-gel can 0830-                     | 630u                                                                                                    | 08-173-6006 f 🖸 🖄                                           |                                                               |                      |                            |                 |                |           |
|-------------------------------------------------|----------------------------------------------------------------------------------------------------|-------------------------------------------------------------|---------------------------------------------------------------|----------------------|----------------------------|-----------------|----------------|-----------|
| WE Med Lab<br>USBIN 5 uzo ušbu rotucios ó viria |                                                                                                    |                                                             | หน้าแรก ค                                                     | พลิตภัณฑ์และบริการ 🗸 | ข่าวสาร กิจกรรม และการอบรม | ดาวน์โหลดเอกสาร | เที่ยวกับเรา ~ | ติดต่อเรา |
| •                                               | malifularismaasumuulifumu PTEDA<br>สูมมีกดลอมความข้ามากห้องปฏิบัติกร<br>การการเพทศ วิ แดน เส้ม<br>We Med Lab Poficiency Testing Center<br> |                                                             |                                                               |                      |                            |                 |                | 5         |
|                                                 | <mark>ศูนย์ทดสอบความชำนาญห้องปฏิบัติ</mark><br>We Med Lab Profici                                                                          | การทางการแพทย์ วี เมด แล่<br>ency Testing Center, WE Med I  | ລິ <mark>ບ ບຣີບັກ ວີ ເມດ ແລ</mark> ິບ<br>Lab Center Co., Ltd. | ม เซ็นเตอร์ จำกัด    |                            |                 |                |           |
| dateministis                                    |                                                                                                    | รถือชั่นตอมการใช้งานระบบจัดการ<br>ข้อมูลการกาลขอบความชำมากน | ແບບໜ່ວຣົມແອໄດ້ລັກຮົມລະບອໄ                                     | ชับริการ แบบยืมยัง   | ແຢ່າລະເຈັບ ປຣະຈຳນີ 2586    |                 |                |           |

 เลือกโปรแกรมที่ต้องการสมัคร หรือขอใบเสนอราคาจากรายการด้านล่าง (ยกตัวอย่างการสมัครเข้า ร่วมโปรแกรม Blood Glucose) คลิก อ่านเพิ่มเติม

| โปรแกรมการทดสอบความชำนาณ<br>Profici                                         | เป็ดรับสมัคร PT/EQA 2567<br>มห้องปฏิบัติการทางการแพทย์ (PT/EQA) สำหรับโรงพ<br>iency Testing for medical Laboratory (PT/EQA) 2          | เยาบาล/ห้องปฏิบัติการ ปี 2567<br>1024                                                                                                    |  |
|-----------------------------------------------------------------------------|----------------------------------------------------------------------------------------------------|----------------------------------------------------------------------------------------------------|--|
| PT-BG                                                                       | P-Hct Charling<br>Inscritedularitational                                                                                               | Perspeter A Providence Automation<br>Perspeter Automation<br>Perspeter |  |
|                                                                             |                                                                                                    | Understanding of the second second se                                                                                                    |  |
| PT-Blood gas<br>การตรวจวัดปริมาณเกิลไพล์องและอังลึกโกรไลต์<br>อ่านเพิ่งเติม | PT-Urine chemical PT-Urine programcy<br>การตรวจการณ์ไม่มีสาวะ ด้วยแกมกดลบนิสาวะ และการตรวจ<br>กาวะตั้งกรรภ์ในปัสถาวะ ด้วยแตมกดลบนิสาวะ | PT-Urine pregnancy<br>ກາຍຕອວອາກາະດັ່ນທະຍາໃນມີສາວະ<br>ວ່ານເສັ້ນເດັນ                                                                                                    |  |

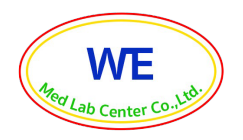

- แสดงรายละเอียดของโปรแกรมการทดสอบความชำนาญ รอบการจัดส่ง และราคา

| NO.                                                                                         | PT CODE                                                     | PRODUCT NAME                                                                                          | PRICE             |  |  |  |
|---------------------------------------------------------------------------------------------|-------------------------------------------------------------|----------------------------------------------------------------------------------------------------|-------------------|--|--|--|
| 001                                                                                         | PT-BG                                                       | การตรวจวัดปริมาณน้ำตาลในเลือด ด้วยเครื่องตรวจวัดแบบพกพา (2 รอบต่อปี รอบละ 2 ตัวอย่าง)                 | 1,500 U1N         |  |  |  |
| 002                                                                                         | PT-BG                                                       | การตรวจวัดปริมาณน้ำตาลในเลือด ด้วยเครื่องตรวจวัดแบบพกพา (3 รอบต่อปี รอบละ 2 ตัวอย่าง)                 | 2,000 UNN         |  |  |  |
| 003                                                                                         | PT-BG                                                       | การตรวจวัดปริมาณน้ำตาลในเลือด ด้วยเครื่องตรวจวัดแบบพกพา (4 รอบต่อปี รอบละ 2 ตัวอย่าง)                 | 2,500 UNN         |  |  |  |
| 004                                                                                         | PT-BG                                                       | การตรวจวัดปริมาณน้ำตาลในเลือด ด้วยเครื่องตรวจวัดแบบพกพา จำนวน 6 เครื่อง (3 รอบต่อปี รอบละ 2 ตัวอย่าง) | 3,500 unn         |  |  |  |
| รายละเอียด โปรแกรมการทดสอบความช่านาณการตรวจวัดปริมาณน้ำตาลในเลือด ด้วยเครื่องตรวจวัดแบบพกพา |                                                             |                                                                                                    |                   |  |  |  |
| ໃບ Certifi                                                                                  | U Certificate of Proficiency Testing Provider Accreditation |                                                                                                    |                   |  |  |  |
| สมัคร และ                                                                                   | ะขอใบเสนอราคา โปรแ                                          | กรมการทดสอบความชำนาณการตรวจวัดปริมาณน้ำตาลในเลือด ด้วยเครื่องตรวจวัดแบบพกพา                           | ร และขอใบเสนอราคา |  |  |  |

แสดงหน้าจอเป็น Google forms มีรายละเอียดดังนี้

ส่วนที่ 1 ข้อมูลทั่วไป

ส่วนที่ 2 เลือกรายการโปรแกรมทดสอบความชำนาญทางห้องปฏิบัติการทางการแพทย์ที่ต้องการสมัคร ส่วนที่ 3 กรอกข้อมูลการรับบริการ

- เลือกจำนวนรอบการรับบริการ
- ระบุยี่ห้อ (เครื่องตรวจวิเคราะห์
- ระบุรุ่น (เครื่องตรวจวิเคราะห์
- ระบุจำนวนเครื่องที่ต้องการสมัคร

ส่วนที่ 4 การชำระเงิน

ส่วนที่ 5 รายละเอียดเงื่อนไขการสมัคร

• เมื่อกรอกข้อมูลเรียบร้อยแล้วคลิก 🔬 ระบบจะตอบรับการสมัครไปที่อีเมลตามที่ลงทะเบียนไว้

### <u>2. ขั้นตอนการชำระเงิน</u>

- เมื่อบริษัทฯ ได้รับข้อมูลการลงทะเบียนสมัครเรียบร้อยแล้ว จะจัดทำและส่งใบเสนอราคา พร้อม รายละเอียดการชำระเงินผ่านทางเมลที่ลงทะเบียนไว้
- หากชำระเงินเรียบร้อยแล้ว ให้ผู้รับบริการกรอกข้อมูลแบบยืนยันการชำระเงิน พร้อมแนบสลิปยืนยัน การชำระเงิน
- เมื่อบริษัทฯ ได้รับหลักฐานการชำระเงินแล้ว จะดำเนินการจัดส่งใบเสร็จรับเงินไปยังที่อยู่ที่ลงทะเบียน ไว้ทางไปรษณีย์ไทย

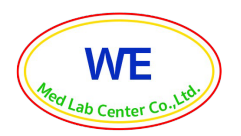

### 3. ขั้นตอนการส่งผลการตรวจวิเคราะห์

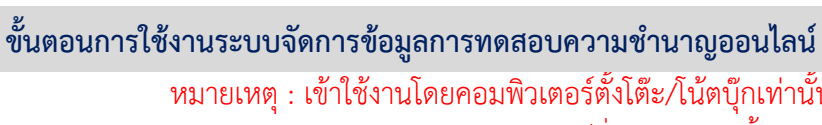

หมายเหตุ : เข้าใช้งานโดยคอมพิวเตอร์ตั้งโต๊ะ/โน้ตบุ๊กเท่านั้น และผ่าน Google chrome (เวอร์ชั่นล่าสุด เท่านั้น

เข้าหน้าเว็บไซต์ บริษัท วี เมด แล็บ เซ็นเตอร์ จำกัด <u>www.wemedlab.com</u>

1. คลิกเลือก "ส่งผลการตรวจวิเคราะห์"

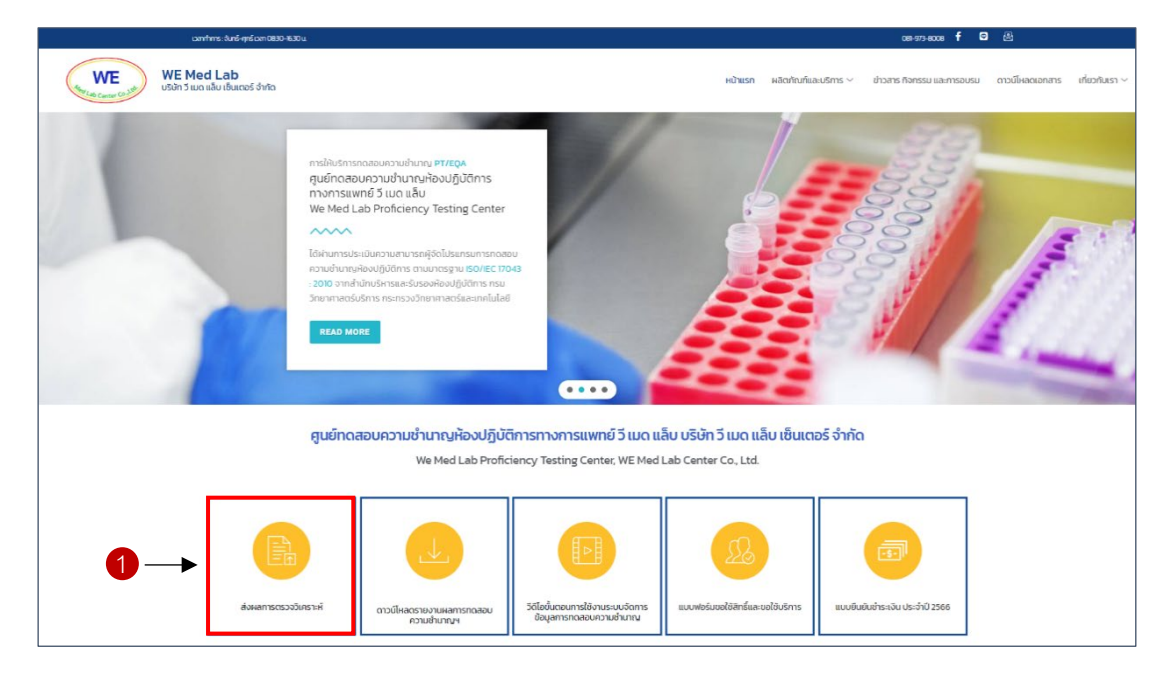

2. เข้าสู่หน้า Login กรอก Username และ Password ระบุอยู่ในแบบบันทึกผลที่จัดส่งไปพร้อมกับวัสดุ ทดสอบความชำนาญ จากนั้นคลิกที่ปุ่ม เข้าสู่ระบบ

| ศูนย์ทดสอบความชำนาณห้องปฏิบัติการทางการแพทย์ วี เมด แล้บ บริษัท วี เมด แล็บ เซ็นเตอร์ จำกัด<br>Proficiency Testing for medical Laboratory (ISO/IEC 17043) |                                                                                                    |  |  |  |  |  |  |
|----------------------------------------------------------------------------------------------------|----------------------------------------------------------------------------------------------------|--|--|--|--|--|--|
| 2→                                                                                                    | Welcome to We Med Lab (PT/EQA)<br>กรุณายังรูเรยบเพื่อใช้งาน<br>Username<br>Password<br>                               |  |  |  |  |  |  |
|                                                                                                    | เข้าสู่ระบบ<br>กรณีสีบรห้อย่าน/doomsidauabril กลัก ริ<br>• ต้องท่างรีมีอากเสียาแว้ปอง<br>© ต้องข่างรูมีอากเสียาแว้ปอง |  |  |  |  |  |  |

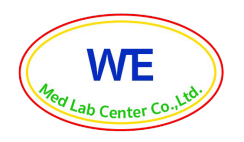

- 3. เข้าสู่หน้าแรก จะแสดงข้อมูลทั่วไปของผู้รับบริการ
  - 3.1 ข้อมูลผู้รับบริการ
  - 3.2 สถานะการส่งผล และวันปิดรับผล
  - 3.3 แถบดาวน์โหลดคู่มือ/เอกสารแนบ
  - 3.4 แถบดาวน์โหลดร<sup>้</sup>ายงานเบื้องต้น
  - 3.5 แถบดาวน์โหลดรายงานประจำรอบ
  - 3.6 แถบดาวน์โหลดรายงานสรุปประจำปี/ใบ Certificate
- 4. จากนั้นคลิกที่โปรแกรมทดสอบความชำนาญที่ต้องการจะส่งผล

| VVE           | 🖄 สถานะการส่งผล                                                                          |                                                                                                    | 불 ຕານນີໄ                                                                 | หลดคู่มือ/เอกสารแบบ     |         |                |
|---------------|------------------------------------------------------------------------------------------|----------------------------------------------------------------------------------------------------|--------------------------------------------------------------------------|-------------------------|---------|----------------|
| Cab Center Co | 🗇 วันบิดรับผล                                                                            | 23/08/2023                                                                                                    |                                                                          | ຫຼຸ່ມົວຜູ້ຮັບບຣິກາຣ     |         | ± ดาวม์ไหลด    |
| •             | 🖾 สถานะการส่งผล                                                                          | : อยู่ระหว่างดำเนินการ                                                                                                    |                                                                          | รู่มือการใช้งานเว็บไซต์ |         | ± การมีเหลด    |
| Hunush        |                                                                                          |                                                                                                    | E                                                                        | วิดีโอการใช้งานเว็บไซต์ |         | ▶ ຮົມສະເວັດີໄລ |
| Blood glucose | & ข้อมูลผู้รับบริการ                                                                     |                                                                                                    |                                                                          |                         |         |                |
|               | รหัสผู้รับบริการ                                                                         | 10000-000-0000                                                                                                    |                                                                          |                         |         |                |
|               |                                                                                          |                                                                                                    |                                                                          |                         |         |                |
|               | อิยมีกเซิยู่รับบริการ<br>ผู้รับบริการ/ หน่วยงาน                                          | arranne     Admin                                                                                                    |                                                                          |                         |         |                |
|               | ของในขี่มีรับบริการ<br>ผู้รับบริการ/ หม่วยงาม<br>🕈 ดาวน์ใหลดรายงานผล ไประ                | <ol> <li>เป็นของไข</li> <li>เป็นของไข</li> <li>เป็นของไ</li></ol> | างพบบมอ<br>1 เราะยะสุกอาวปีหอเปอยัง<br>1 โพดะ                            | วารเป็หลด<br>รอบที่ 2   | soufia  | saufi 4        |
|               | ออมันอยู่อนชากร<br>สู่อิมเซการ/ หม่องวน<br>🗶 ดาวมีใหลดรายงานผล ไประ<br>🕞 รายงามเชื่องดับ | <ul> <li>มีของสาร</li> <li>มีของสาร</li> <li>ส่งออกสาร</li> </ul>                                                                                                    | จะบบพทพา 🛦 ายายหตุกอาการปีหละเลี้ยงปูงสีงได<br>รอบที่ 1                  | วารมีมีหลด<br>รองที่ 2  | sourf a | รอบที่ 4       |
|               | องเป็นสิตูริณษัทร<br>สู่รับปราชา (หม่องวน<br>• ดาวน์ไหลดรายงานผล ไม่สน                   | <ul> <li>อาจาร์อง</li> <li>เกิดของ</li> <li>เกิดของ</li></ul>                                         | א ואינענאס א א א א א א א א א א א א א א א א א א                           | noulikaa<br>soufi z     | sourfa  | soufia         |
|               | ชื่อมันสีสู่ชิมเรียร<br>ชื่อมีเหลือรายงานหล ไม่ระ                                        | <ul> <li>อาจาร์จะสาราง</li> <li>เกรมการสนเรือง สวยเครื่องตรงจริ</li> <li>สองการ</li> <li>สองการ</li> </ul>                                                                                                    | งแบบพาทา & เรกยระชุ กออาจมีเคลมได้อยูมสัง<br>รองที่ 1<br>อาจมีใหลอรายงาน | อารมีโหลด<br>รอบที่ 2   | รณที่ 3 | ssufid         |

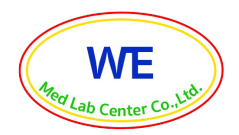

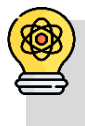

(ตัวอย่างขั้นตอนการส่งผลโปรแกรมการทดสอบความชำนาญการตรวจวัดปริมาณน้ำตาลในเลือด ด้วยเครื่องตรวจวัดแบบพกพา

- 5. เข้าสู่หน้าส่งผลการตรวจวัดปริมาณน้ำตาลในเลือด ด้วยเครื่องตรวจวัดแบบพกพา
  - 5.1 สถานะการส่งผล ขั้นตอนที่ 1 กรุณากรอกข้อมูลให้ครบถ้วน

5.2 กรอกข้อมูลการแจ้งรับวัสดุทดสอบความชำนาญ โดยคลิกเลือกสภาพกล่องบรรจุภัณฑ์และสภาพ วัสดุทดสอบความชำนาญ

- 5.3 ลงผลการตรวจวิเคราะห์ โดยระบุข้อมูลในช่องว่างให้ครบถ้วน
- 6. กรณีที่ผู้รับบริการสมัครเข้าร่วมโปรแกรมมากกว่า 1 เครื่อง สามารถเพิ่มเครื่อง หรือลบเครื่องได้

| 🖉 ส่งผลการตรวจวัดปริมาณนำตาลในเลือด ด้วยเครื่องตรวจวัดแบบพกพา |                                                 |                           | 5.1          | 🕦 กรุณากรอกข้อมูลให้ครบถ้วน 😰 กรุ   | ณาตรวจสอบความถูกต้อง 🔞 ส่ง          | เข้อมูลเรียบร้อยแล้ว              |                                 |  |
|---------------------------------------------------------------|-------------------------------------------------|---------------------------|--------------|-------------------------------------|-------------------------------------|-----------------------------------|---------------------------------|--|
| STEP 1: U                                                     | วังรับวัสดุทดสอบคว                              | ามชำนาญ                   |              |                                     |                                     |                                   |                                 |  |
|                                                               | ▶ <u>anıw</u>                                   | กล่องบรรจุภัณฑ์           |              |                                     |                                     |                                   |                                 |  |
|                                                               | C                                               | ) สภาพดี ไม่ชำรุด         | 🔿 ชำรุดเสีย  | หาย (ยุม แตก ฝากล่องเปิดออก)        | O du n                              |                                   |                                 |  |
|                                                               | • <u>สภาพ</u>                                   | วัสดุทดสอบความชำนาณกาย    | lunaoo       |                                     |                                     |                                   |                                 |  |
|                                                               | C                                               | ) สภาพดี ไม่ชำรุด         | 🔿 ช่ารุดเสีย | หาย (แตก รั่ว ซึม)                  | 🔘 อื่น ๆ                            |                                   |                                 |  |
| <b>۔</b><br>تابع                                              | รหัสผู้รับบริการ : HBD<br>มเครื่องตรวจวิเคราะห์ | 0-66-000                  | 貯 จำนวนเ     | ครื่องที่ลงทะเบียน : 1 เครื่อง      | 🔛 หมายเลขไปรแกรม/รอบ/               | /ปี : (PT-BG-66 รอบที่ 2 ปี 2566) |                                 |  |
|                                                               | ประบุ                                           |                           |              | ~                                   |                                     |                                   |                                 |  |
|                                                               | หมายเลขเครื่อง                                  | Serial Number             | Lot Strip    | หมายเลขวัสดุกดสอบ<br>66-179 (mg/dL) | หมายเลชวัสดุทดสอบ<br>66-189 (mg/dL) | วันที่ได้รับวัสดุฯ<br>(ปี ค.ศ)    | วันที่ตรวจวัเคราะห์<br>(ปี ค.ศ) |  |
|                                                               | HBD-66-000-1                                    |                           |              | ผลวิเคราะทั                         | ผลวิเคราะห์                         | D UUUU/00/cc                      | 35/00/JJJJJ                     |  |
|                                                               |                                                 | ແລະວະດີເວລາມີ ເປັນອອກັບແມ | dame in      |                                     |                                     |                                   |                                 |  |

7. กรอกข้อมูลผู้ที่ทำการตรวจวิเคราะห์, ผู้ตรวจสอบ/หัวหน้าห้องปฏิบัติการ และวันที่ตรวจสอบ จากนั้นคลิก

| <u>P3</u> : ระบุผู้ทำก | ารตรวจวิเคราะห์/ผู้ตรวจสอบ |                                  |  |
|------------------------|----------------------------|----------------------------------|--|
| 6                      | ู้ทำการตรวจวิเคราะห์       | ผู้ตรวจสอบ/หัวหน้าห้องปฏิบัติการ |  |
| l                      |                            |                                  |  |
| c (                    | าแหนงผูกาการตรวจวเคราะห    | ตาแหน่งผู้ตรวจสอบ/หวหนาหอง       |  |
|                        |                            | วันที่ตรวจสอบ                    |  |
|                        |                            | ວວ/ດດ/ປປປປ                       |  |

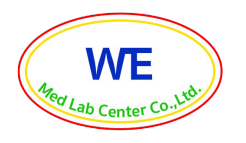

8. ตรวจสอบการลงข้อมูลทั้งหมด (สังเกตแถบแสดงสถานะการส่งผล ขั้นตอนที่ 2 กรุณาตรวจสอบความ ถูกต้อง

หากพบว่าข้อมูลไม่ถูกต้อง และต้องการแก้ไขให้คลิกที่ปุ่ม 
 หากพบว่าข้อมูลไม่ถูกต้อง และต้องการแก้ไขให้คลิกที่ปุ่ม
 ครบถ้วนเรียบร้อยแล้วให้คลิกที่ปุ่ม
 เพื่อส่งผลการตรวจวิเคราะห์กลับมายังศูนย์ทดสอบความ ชำนาญๆ

| งผลการตรวจวัดปริมาณน้ำตาลในเลือ  | งด ด้วยเครื่องตรวจวัดแบบพกพ | n                       |                | 📀 กรุณากรอก     | ข้อมูลให้ครบถ้วน 2 ก   | รุณาตรวจสอบความถูกต้อง | ส่งข้อมูลเรียบร้อยแล้ว 🚽 |
|----------------------------------|-----------------------------|-------------------------|----------------|-----------------|------------------------|------------------------|--------------------------|
| การแจ้งรับวัสดุทดสอบความชำบาณ    | สภาพกล่องบรรจุภัณ           | ฑ์                      |                | สภาพวัสดุทดสอ   | อบความช่านาณภายในกล่อง |                        |                          |
|                                  |                             | ສກາພດີ ໃມ່ຢ່ຳຮຸດ        |                |                 | สภาพดี ไม่ช่ำรุด       |                        |                          |
| ผลการตรวจวิเคราะห์               | ยี่ห้อเครื่องตรวจวิเคร      | าะห้                    |                |                 |                        |                        |                          |
|                                  |                             | BG_TEST                 |                |                 |                        |                        |                          |
| หมายเลขเครื่อง                   | Serial Number               | Carial Number Lot strip |                | เสอบความซ่ำนาญ  | วันที่ได้รับ           | วันที่กรางวันคราะห์    |                          |
| no ordornado                     | Jernet Humber               | coranip                 | 66-179 (mg/dL) | 66-189 (mg/dL)  | Junitad                | Juncas us no non       |                          |
| HBD-66-000-1                     | ABCD123456789ABC            | LS0123456XX             | 90             | 250             | 01/08/2023             | 02/08/2023             |                          |
| ผู้ทำการตรวจวิเคราะห์/ผู้ตรวจสอบ | ผู้ทำการตรวจวิเคราะห        | i i                     |                | ผู้ตรวจสอบ/หัวเ | หน้าห้องปฏิบัติการ     |                        |                          |
|                                  |                             | มงสาวเทสเตอร์ ทดลอง     |                |                 | นายทดสอบ ระบบ          |                        |                          |
|                                  | ต่ำแหน่งผู้ทำการตรว         | จวิเคราะห์              |                | ต่ำแหน่งผู้ตรวจ | สอบ/หัวหน้าห้อง        |                        |                          |
|                                  |                             | Tester 1                |                |                 | Tester 2               |                        |                          |
|                                  |                             |                         |                | วันที่ตรวจสอบ   |                        |                        |                          |
|                                  |                             |                         |                |                 | 03/08/2023             |                        |                          |

เมื่อกดส่งผลแล้วระบบจะขึ้นหน้ายืนยันการส่งผลการตรวจวิเคราะห์เสร็จสมบูรณ์ กรุณาคลิก ±ิ๛บบันลงไฟล์
 เพื่อดาวน์โหลดไฟล์แบบบันทึกผลเก็บไว้เป็นหลักฐาน จากนั้นคลิก ∠เรงแรงแลว เสร็จขั้นตอนการส่งผล

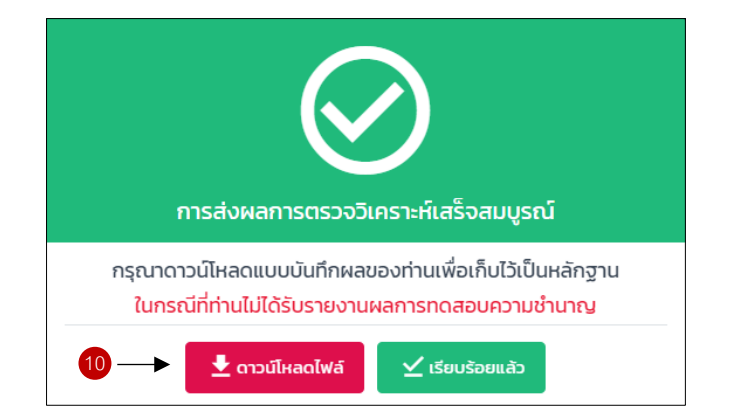

<mark>หมายเหตุ</mark>\* ศูนย์ทดสอบความชำนาญๆ จะไม่เก็บข้อมูลผลการตรวจวิเคราะห์ไว้ในระบบอิเล็กทรอนิกส์ กรุณาดาวน์โหลดแบบบันทึกผลเก็บไว้ด้วยตนเองทุกครั้ง

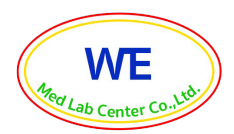

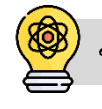

## ขั้นตอนการดาวน์โหลดรายงานผลการทดสอบความชำนาญ

หลังจากศูนย์ทดสอบความชำนาญฯ ได้ทำการวิเคราะห์ข้อมูลและประเมินผลการทดสอบความ ชำนาญเสร็จเรียบร้อยแล้ว จะดำเนินการออกรายงานผลการทดสอบความชำนาญให้กับผู้รับบริการ โดยจะแจ้ง ให้ผู้รับบริการทราบทางอีเมลและทาง Line ผู้รับบริการสามารถ Login เข้าโหลดรายงานผลเบื้องต้น, รายงาน ประจำรอบ, รายงานสรุปประจำปี และใบ Certificate โดยใช้ Username/Password เดียวกับที่ส่งผลการ ตรวจวิเคราะห์ ซึ่งผู้รับบริการสามารถ Login เข้าไปดาวน์โหลดได้ทั้งปีดำเนินการ

|                | 🚜 หปวยงาน : Admin Test                                                       |                                                                                              |                                                     |                                                   |                            | E+ panonnsauu               |
|----------------|------------------------------------------------------------------------------|----------------------------------------------------------------------------------------------|-----------------------------------------------------|---------------------------------------------------|----------------------------|-----------------------------|
| WE             | & ข้อมูลฝูรับบริการ                                                          |                                                                                              | 🏦 am                                                | นะการส่งผล                                        |                            |                             |
|                | adağludra<br>fadadiladira<br>gladirai adama                                  | <ul> <li>HBD-466-0100</li> <li>MPTRADUCE</li> <li>Address Nam</li> </ul>                     | ් sui<br>am                                         | มิตรับผล<br>านะการส่งผล                           | : 23/08/2023<br>: в́онавдо |                             |
| Ellood glucose | fingeni)motto<br>Kanifes                                                     | sdidt: 5 san siller dharsail ( brits and 18519) o<br>Banglan San Dalamfan (18500)<br>Banglan | t fourthel bundles                                  | น์โหลดคู่มือ/เอกสารแบบ<br>ศูปัจฝรับแรการ          |                            | ±ຫານມີສອດ                   |
|                | งที่สร้างสังชั<br>เมตรีการสินกับเมืองการ<br>ซึ่งผู้ประสารเลาเร<br>สำนักเรื่อ | enteri<br>enteritation<br>enteritation<br>defension antiferenand                             |                                                     | ศูมิอการใช้งานเว็บไซด์<br>วิดีโอการใช้งานเว็บไซด์ |                            | ± ดารมัดสด<br>> รับชนวิดิโล |
|                | daatti oo ahaan                                                              | annelalagend.com                                                                             | แก้ไขย้อมูล                                         |                                                   |                            |                             |
|                | 🛓 ดาวน์โหลดรายงานผล โปรแกรเ                                                  | มการตรวจวัดปริมาณน้ำตาลในเสือด ด้วยเครื่องตรวจวัดแบ                                          | พภพา 🔺 หมายเหตุ!กอดาวนี้เหลดเมื่อมีปุ่นให้ตาวนี้ไหล | a                                                 |                            |                             |
|                |                                                                              | ซึ่งเอกสาร                                                                                   | saunit                                              | sauri 2                                           | sauri 3                    | souri 4                     |
|                | <ul> <li>รายงานเนื่องต้น</li> <li>รายงานประจำรอบ</li> </ul>                  |                                                                                              | <u>*</u> ດາວຟັນສດ<br><u>*</u> ດາວຟັນສດ              | ± ດາວເປັນລາ<br>± ດາວເປັນລາ                        | ± ດາວບັbເລດ<br>± ດາວບັbເລດ | ± ดาวเป็หลด<br>± ดาวเป็หลด  |
|                | E montaño                                                                    | ชื่อเอกสาร                                                                                   | ดาวนี้ผลดรายงาน<br>± ดาวมัคมด                       |                                                   |                            |                             |
|                | tu Certificate                                                               |                                                                                              | ± ดาวเมียงสก                                        |                                                   |                            |                             |

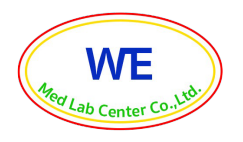

### <u>4. กรณีลืม username/password, ต้องการส่งผลใหม่ หรือต้องการรายงานผลย้อนหลัง</u>

- เข้าหน้าเว็บไซต์ บริษัท วี เมด แล็บ เซ็นเตอร์ จำกัด <u>www.wemedlab.com</u>
- คลิก "แบบฟอร์มขอใช้สิทธิ์และขอใช้บริการ" ตามรูปด้านล่าง

| WE Med Lab | ia                                                                                                    |                                                                              | หน้าแรก ผลิตภัณฑ์และบริการ                                            | ข่าวสาร กิจกรรม และการอบรม  | ดาวน์โหลดเอกสาร | เกี่ยวกับเรา 🗸 |
|------------|----------------------------------------------------------------------------------------------------|------------------------------------------------------------------------------|-----------------------------------------------------------------------|-----------------------------|-----------------|----------------|
|            | การปังชารรถละแขวมชับทาง PTCPA<br>สุนย์กิดสอบความป่ามาระห้องปฏิบัติกร<br>การการแพทย์ วันบด เลื่ม<br>We de Lab Proficiency Testing Center<br><br>โด้มานการประเม้นกวามสามารถผู้จึงโปรมสายมากสายค<br>กรรม การการประเมณาการกลุ่งโปรกราช<br> |                                                                              |                                                                       |                             | /               |                |
|            | ศูนย์ทดสอบความชำนาญห้องปฏิบัติ<br>We Med Lab Profici                                                                                                    | <mark>าการทางการแพทย์ วี เมด แล็บ</mark><br>iency Testing Center, WE Med Lat | <mark>เ บริษัท วี เมด แล็บ เซ็นเตอร์</mark> จำเ<br>b Center Co., Ltd. | ົາດ                         |                 |                |
| őolem      | รายเงินสารางเรื่องหมือน<br>เกายในสารางเรื่องหมือน<br>เกายเห็นสา                                                                                                    | ร์สีออุ้มายเกมช์มาแรมปรักทร<br>อัญสารการเลยเกามสำเภาน                        | แบบพระบบอไจัสาร์และเอต่อิบริการ แบบ                                   | ຍົມບັນດຳລະເຈັນ ປະລາກັນ 2566 |                 |                |

- กรอกข้อมูล และรายละเอียดที่ต้องการลงในแบบฟอร์มให้ครบถ้วน
- เจ้าหน้าที่ผู้รับผิดชอบจะประสานงานและดำเนินการตามรายละเอียดการขอใช้สิทธิ์และขอ ใช้บริการ